Double click "UltraVNC\_1\_1\_2\_SetupX32bit" icon as below to run it. (may be 64bit, depend on your windows 8 system.)

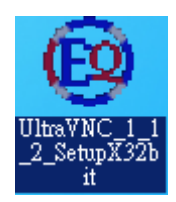

2. When you click "執行" you will see the screens below . click "其他資訊". then click"仍要執行".

| - | Windows 已保護您的電腦<br>Windows SmartScreen 篩選工具已防止某個無法辨識的應用程式啟動。執<br>電腦暴露在風險中。<br>其他資訊 | 行此應用程式可能會讓 | 您的   |
|---|------------------------------------------------------------------------------------|------------|------|
|   |                                                                                    | 確定         | 2    |
|   |                                                                                    |            |      |
|   | Windows 已保護您的電腦                                                                    |            |      |
|   | Windows SmartScreen 篩選工具已防止某個無法辨識的應用程式啟動<br>電腦暴露在風險中。                              | 執行此應用程式可能的 | 會讓您的 |
|   | 發行者: 發行者不明<br>應用程式: UltraVNC_1_1_2_SetupX32bit.exe                                 |            |      |
|   |                                                                                    | 仍要執行不      | 要執行  |

3. Click "執行" again.

| 開啟檔案 - 安全性警告                                                                                                    |
|----------------------------------------------------------------------------------------------------|
| 無法確認發行者,您確定要執行這個軟體?                                                                                                    |
| 名稱:iles\Content.IE5\R5S3E131\SubDirectory\install.bat<br>發行者: 發行者不明<br>類型: Windows 批次檔案<br>從: C:\Users\gordon\AppData\Local\Microsoft\Windo |
| 執行(R) 取消                                                                                                    |
| 這個檔案沒有有效的數位簽章可以確認它的發行者,您應該只執行來自<br>您所信任發行者的軟體。如何決定哪個軟體可以執行?                                                                                 |

## 4. click " next "

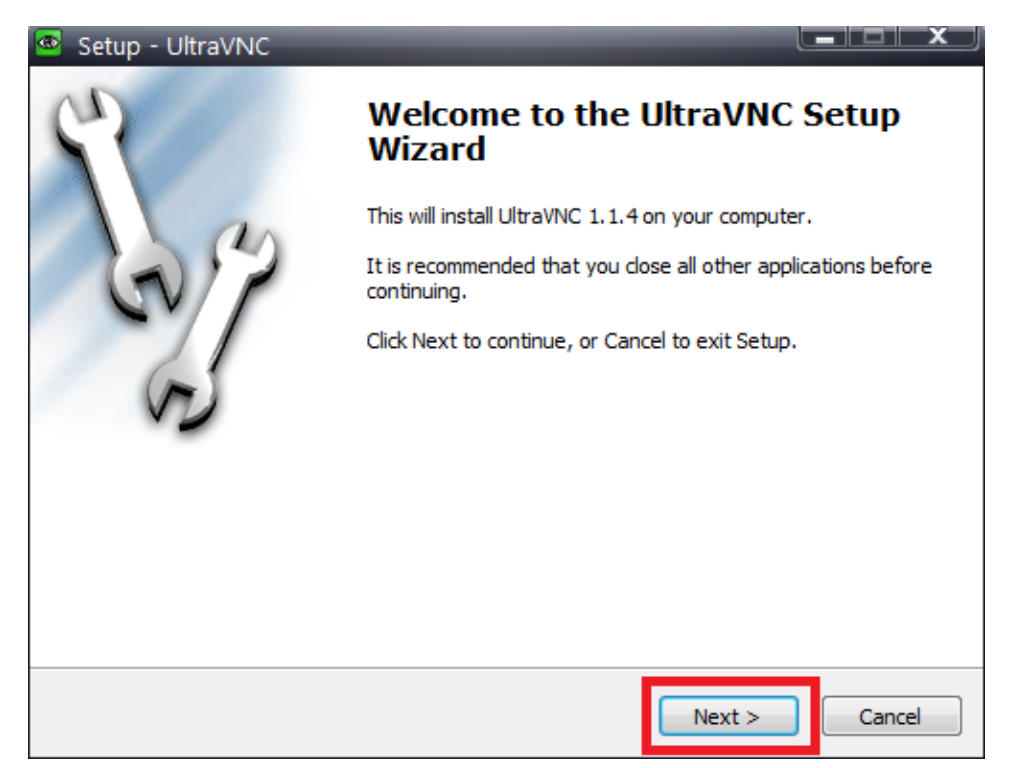

5. Choose "I accept the agreement " and click " next " .

| ۲ | Setup - UltraVNC                                                                                                    | x   |
|---|----------------------------------------------------------------------------------------------------|-----|
|   | License Agreement<br>Please read the following important information before continuing.                                                                                                    | ST. |
|   | Please read the following License Agreement. You must accept the terms of this agreement before continuing with the installation.                                                                                                    |     |
|   | GNU GENERAL PUBLIC LICENSE                                                                                                    |     |
|   | Version 2, June 1991                                                                                                    |     |
|   | Copyright (C) 1989, 1991 Free Software Foundation, Inc.<br>59 Temple Place - Suite 330, Boston, MA 02111-1307, USA<br>Everyone is permitted to copy and distribute verbatim<br>copies of this license document, but changing it is not<br>allowed. |     |
|   | Dreamhle                                                                                                    |     |
|   | I accept the agreement 1   ○ I do not accept the agreement 2                                                                                                    |     |
|   | < Back Next > Canc                                                                                                    | el  |

6. You will click " next " continuously until the below screen to occur. Then click " install " and wait the installation to finish.

| Setup - UltraVNC                                                        |                                       |          |
|-------------------------------------------------------------------------|---------------------------------------|----------|
| Ready to Install<br>Setup is now ready to begin installing Ultra        | VNC on your computer.                 | 2        |
| Click Install to continue with the installation<br>change any settings. | , or click Back if you want to review | or       |
| Destination location:<br>C: \Program Files\uvnc bvba\UltraVNC           |                                       | <u>^</u> |
| Setup type:<br>Full installation                                        |                                       | =        |
| Selected components:<br>UltraVNC Server<br>UltraVNC Viewer              |                                       |          |
| Start Menu folder:<br>UltraVNC                                          |                                       | Ŧ        |
| 4                                                                       |                                       | •        |
|                                                                         | < Back Install                        | Cancel   |

7. You will see this screen, click " next "

| 🐵 Setup - UltraVNC 📃                                                                                                    |    |  |
|----------------------------------------------------------------------------------------------------|----|--|
| <b>Information</b><br>Please read the following important information before continuing.                                                                                                    | Ċ  |  |
| When you are ready to continue with Setup, click Next.                                                                                                    |    |  |
| *****                                                                                                    | ** |  |
| Ultr@VNC 1.1.0 Release - September 2012                                                                                                    |    |  |
| Copyright (C) 2002-2012 Ultr@VNC Team - All rights reserved                                                                                                    |    |  |
| *****                                                                                                    | ** |  |
| This program is free software; you can redistribute it and/or modify<br>it under the terms of the GNU General Public License as published by<br>the Free Software Foundation; either version 2 of the License, or<br>(at your option) any later version. |    |  |
|                                                                                                    |    |  |
| Next >                                                                                                    |    |  |

## 8. Click " finish ".

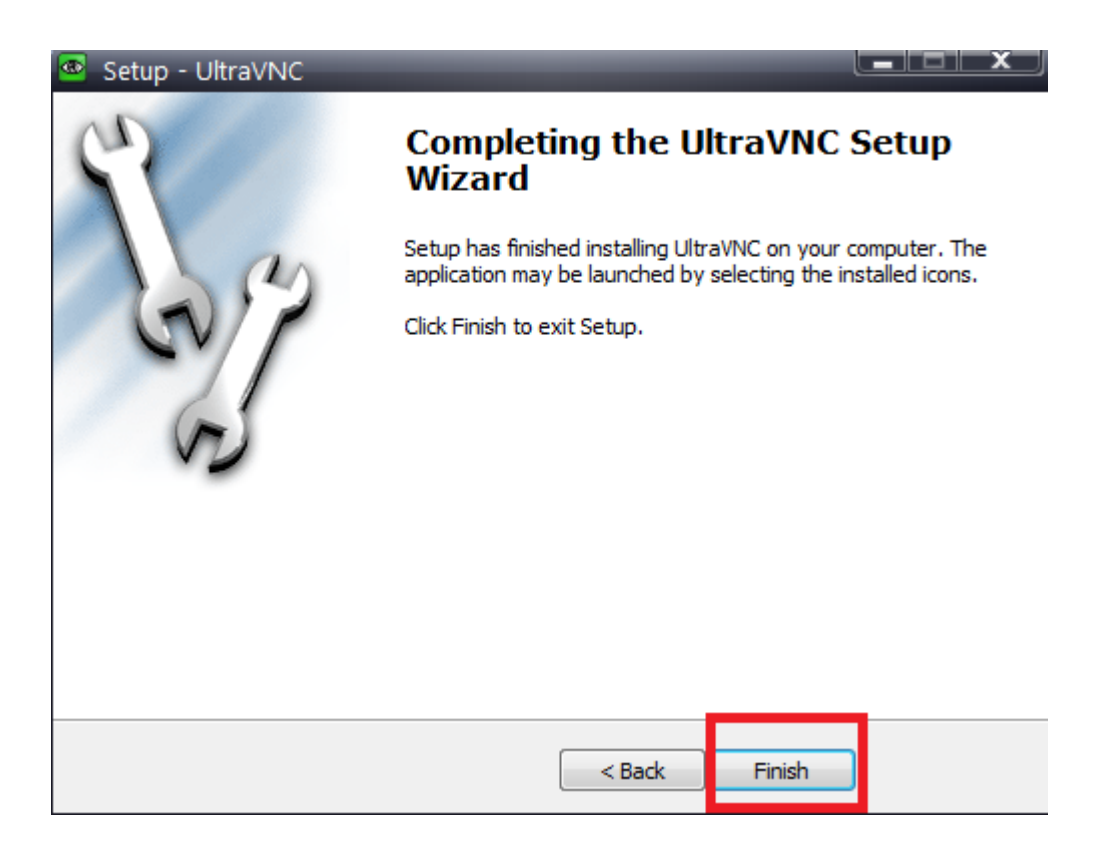

9. You will see this blue icon named as 'UltraVNC Server" on the desktop of your PC . Double click to execute it.

![](_page_3_Picture_3.jpeg)

 After you execute it, you can see the small triangle in the right hand side below your desktop. Click the small triangle. Then **right click** the ultraVNC icon. You will see "Add New Client" and click it.

| <br>  注理 奈 統                            |  |
|-----------------------------------------|--|
| Properties<br>Admin Properties          |  |
| About WinVNC                            |  |
| Visit our site                          |  |
| Add New Client 3                        |  |
| Kill All Clients                        |  |
| List All Clients                        |  |
| Install Service                         |  |
| Uninstall Service                       |  |
| Stop Service                            |  |
| Start Service (must be installed first) |  |
| Reboot in safemode                      |  |
| Force Reboot (unsafe)                   |  |
| Close VNC Connections                   |  |
| 2<br>自訂                                 |  |
| 10:36 🔹 🖓 🕪 英 9/11/2012                 |  |

After you click "Add New Client ", you will see the windows below.

Type "**13X**.24189228.com" in box named Host name. (Our colleague will tell you the number.) Then click " OK " to connect your PC to our colleague.

| Host Name:<br>13X.24189228.com<br>Connection # | Ini | tiate Connection                                            |
|------------------------------------------------|-----|-------------------------------------------------------------|
| OK Cancel                                      |     | Host Name:<br>13X.24189228.com<br>Connection #<br>OK Cancel |